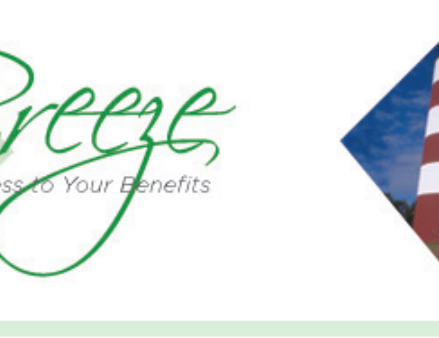

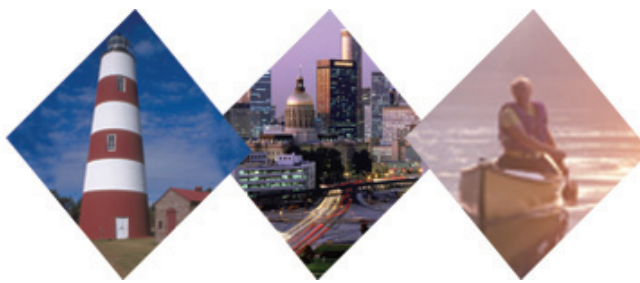

# **File Sharing**

The File Sharing on the Employer Web site facilitates file sharing of ad hoc reports between HRA and your agency. The 'File Sharing' functionality is available to Agency Users and HRA Users. Users will be able to upload/ download files. When uploading/downloading to FileShare, the Agency User can specify who they want to share the file with. Files uploaded/downloaded for Basic Users will also be visible to Agency Administrator Users. Files loaded for an Administrator will not be visible to Basic Users.

# Loading Reports to File Share

## Step 1: Choose an Agency

# **Agency Secure Environment**

Step 1: Choose an Agency

Select Agency/Group ID

12701 •

Step 2: Choose a Section/Task

C Employee Inquiry--See employee HR indicative data.

C Smart Forms--Process employee HR indicative data updates.

C Your Reports--Download or upload reports.

• File Sharing--Share files with SPA or other agencies.

This page will display the five most recent files. All 'Unread' files will be shown in 'Red' and all 'Read' files will be shown in 'black'. The list of files will be sorted in the descending order of 'Date Posted'. Each of the following column headers will be a link which will allow the user to sort the list on the basis of selected column header:

- Date Posted
- File Title Date
- File Size
- File Type
- Expiration

# Step 2: Upload File

To upload a file to share, the user must click on the 'Upload a File' link to be routed to the Upload File page. On this page, the user can select the agencies for which it would like to share files with, the specific user group who can see the file, and either share an existing file or browse his/her desk top to share a new file.

# **File Sharing**

#### Current as of 01-09-2008

Choose a row to archive a file or change the expiration date.

| <u>Date</u><br><u>Posted</u> ▼ | <u>File Title</u>       | <u>File</u><br><u>Size</u> | <u>File</u><br>Type | <u>Expiration</u><br><u>Date</u> |
|--------------------------------|-------------------------|----------------------------|---------------------|----------------------------------|
| 07-15-2008                     | Benefit Deductions File | 150KB                      | txt                 | 12-31-2008                       |
| 04-19-2008                     | Imputed Income File     | 150KB                      | ×ls                 | 12-31-2008                       |
| Archive Files                  | View Archived Files     |                            |                     | Change Exp                       |

#### Home Employee Inquiry Smart Forms Your Reports File Sharing Agency Profile Audit

### Upload File

| Agency/Group ID      | Choose One                                              |
|----------------------|---------------------------------------------------------|
| User Group           | O Agency Basic O Agency Administrative                  |
| File Title           | Choose One 🔽                                            |
| File                 | Choose <b>Browse</b> to select a file to attach. Browse |
| File Expiration Date | I (mm-dd-ccyy)                                          |
| Comments/Summary     | ×                                                       |

## Step 3: Upload Complete

After clicking the Upload File button, the 'Completed Successfully' page will appear.

| Home                                       | Employee Inquiry                   | Smart Forms    | Your Reports   | File Shai |  |  |  |  |
|--------------------------------------------|------------------------------------|----------------|----------------|-----------|--|--|--|--|
| Upload File<br>Completed Successfully      |                                    |                |                |           |  |  |  |  |
| The report has been uploaded successfully. |                                    |                |                |           |  |  |  |  |
| Return to<br>Transact                      | Return to <u>File Sharing</u>      |                |                |           |  |  |  |  |
|                                            |                                    |                |                |           |  |  |  |  |
| Agency                                     | S                                  | tate Personnel | Administration | (123)     |  |  |  |  |
| User Gro                                   | A qu                               | gency Basic    |                |           |  |  |  |  |
| Report Ti                                  | Report Title Data Exception Report |                |                |           |  |  |  |  |
| File                                       | File EmployeeContReport.pdf        |                |                |           |  |  |  |  |
| Report E>                                  | piration Date 0                    | 2-12-2004      |                |           |  |  |  |  |

## **Archiving Files**

The 'Archive Files' button allows users to move reports to an 'Archived' view. The user can click on 'View Archived Files' link to see the list of archived files. The user can also restore the archived files back to the default view by selecting a file and then clicking the 'Restore Archived files' button.

The Expiration date is the date after which the file will not be available through the Web site Web user interface. The user will specify this date when uploading a file.

| <u>Date</u><br>Post | <u>ed</u> ▼            | <u>File Title</u>   | <u>File</u><br><u>Size</u> | <u>File</u><br>Type | <u>File</u><br>Expiration Date | <u>Comments/Summary</u>                          |
|---------------------|------------------------|---------------------|----------------------------|---------------------|--------------------------------|--------------------------------------------------|
| 09-19               | 5-2008                 | Data Exception File | 150KB                      | txt                 | 12-31-2008                     | TBA edit file comments.                          |
| 08-1                | 5-2008                 | Data Exception File | 150KB                      | t×t                 | 12-31-2008                     | TBA edit file comments.                          |
| 04-19               | 9-2008                 | Data Exception File | 150KB                      | xls                 | 12-31-2008                     | TBA edit file comments.                          |
| 03-2:               | 1-2008                 | Data Exception File | 150KB                      | xls                 | 12-31-2008                     | TBA edit file comments.                          |
| 03-2:               | 1-2008                 | Data Exception File | 150KB                      | xls                 | 12-31-2008                     | TBA edit file comments.                          |
| 02-13               | 3-2008                 | Data Exception File | 150KB                      | xls                 | 12-31-2008                     | Filed versus actual contributions from agencies. |
| Resta<br>Total Aud  | ore Archiv<br>lits: 30 | ved Files           | ÞI                         |                     |                                |                                                  |

The Search Files feature will allow the user to search files based on a given criterion. The search will be done within the files which are available in the default view. Files which have been archived will not be part of the search results. The search criterion can consist of the following fields:

- File Title
- Date Posted Range (From—To)
- Agency ID The Agency ID will be the one which the user specified after logging in to the Web site.

If multiple search criteria are provided (e.g., title and date range) then the audit log activities will be searched by applying 'AND' between the fields.

If the only field specified is the 'From' date, then the search will be done between the user given 'From' date and the system (today's) date. Correspondingly, if the only field specified is the 'To' date then the search is conducted among all the activities performed before or on the 'To' date.

The 'Change Expiration Date' button on the 'Your Files' page will allow the user to change the expiration date of the selected file. But, the expiration can not be more than twelve months from the date of upload. For a given file, only the user who has uploaded the file can change the expiration date.

| Search Criter                                                                 | ia                                                                                                    |                                                    |                                                |                                         |                    | -                                            |                    |
|-------------------------------------------------------------------------------|----------------------------------------------------------------------------------------------------|----------------------------------------------------|------------------------------------------------|-----------------------------------------|--------------------|----------------------------------------------|--------------------|
| Date Range                                                                    | 07-01-2008 🖺 to 🕻                                                                                                    | )7-31-2008                                         | 15                                             |                                         |                    |                                              |                    |
| File Title                                                                    | Data Exception File                                                                                                    |                                                    | Search                                         | Again                                   |                    |                                              |                    |
| Search Resul                                                                  | ts                                                                                                    |                                                    |                                                |                                         |                    |                                              |                    |
| Choose a row to                                                               | archive a file or change t                                                                                                    | he expirati                                        | ion date.                                      |                                         |                    |                                              |                    |
| Choose a row to<br><u>Date</u><br><u>Posted</u> ▼                             | archive a file or change ti<br><u>File Title</u>                                                                                                    | he expirat<br><u>File</u><br><u>Size</u>           | ion date.<br><u>File</u><br><u>Type</u>        | Expiration<br>Date                      | l                  | <u>Comments/Summ</u>                         | <u>ary</u>         |
| Choose a row to<br><u>Date</u> <u>Posted</u> ▼<br>07-15-2008                  | archive a file or change the second second s | he expirati<br><u>File</u><br>Size<br>150KB        | ion date.<br><u>File</u><br><u>Type</u><br>txt | Expiration<br>Date                      | ı<br>3 🖻           | <u>Comments/Summ</u><br>TBA edit file comme  | <b>ary</b><br>nts. |
| Choose a row to<br><u>Date</u> <u>Posted</u> ▼<br>07-15-2008<br>Archive Files | archive a file or change the second second s | he expirati<br><u>File</u><br><u>Size</u><br>150KB | ion date.<br><u>File</u><br><u>Type</u><br>txt | Expiration<br>Date<br>12-31-200<br>Chan | 9<br>Be Expiration | <u>Comments/Summ</u><br>TBA edit file commen | <u>ary</u><br>nts. |

# **Need Help?**

If you need help navigating the GaBreeze Employer Web site or have questions about any of the features described in this job aide, you can contact the DOAS Team at 1-888-968-0490, or 404-656-2730 if calling within the metro-Atlanta area, Monday through Friday, 8:00 a.m. to 4:30 p.m. Eastern Time.

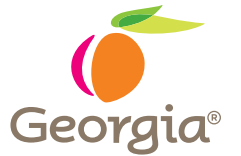

www.hra.doas.ga.gov 200 Piedmont Avenue, West Tower Atlanta, GA 30334-5100